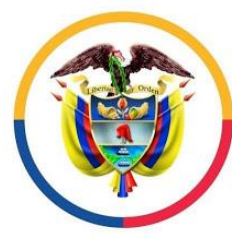

Rama Judicial Consejo Superior de la Judicatura

República de Colombia

SEÑORES APODERADOS

ASUNTO: Instructivos para consultar Id de Audiencias, Ingreso Audiencias Virtuales y enlace de descarga de audiencias para apoderados, procuradores y demás intervinientes en las audiencias de Juzgados Administrativos del circuito de Pereira.

Pasos para Consultar Id de Audiencias Virtuales:

- 1. Deben de ingresar a la Página <u>https://www.ramajudicial.gov.co/</u>
- 2. Al ingresar a la página de la rama Judicial deben seleccionar Juzgados Administrativos.

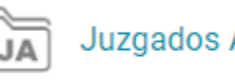

Juzgados Administrativos

3. Seleccionar la ciudad Risaralda, Capital: Pereira.

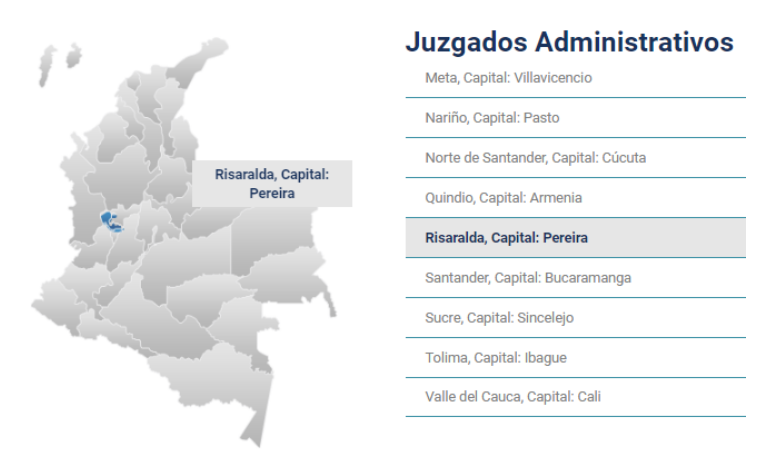

4. Seleccionan el Juzgado con el que tienen la Audiencia Virtual.

| Risaralda, Capital: Pereira                                                                        | < Volver a Juzgados Administrativos |  |  |  |  |  |  |  |  |
|----------------------------------------------------------------------------------------------------|-------------------------------------|--|--|--|--|--|--|--|--|
| Dirección Seccional                                                                                | Consejo Seccional                   |  |  |  |  |  |  |  |  |
| Juzgado 01 Administrativo de Pereira                                                               |                                     |  |  |  |  |  |  |  |  |
| Juzgado 02 Administrativo de Pereira                                                               |                                     |  |  |  |  |  |  |  |  |
| Juzgado 03 Administrativo de Pereira                                                               |                                     |  |  |  |  |  |  |  |  |
| Juzgado 04 Administrativo de Pereira                                                               |                                     |  |  |  |  |  |  |  |  |
| Juzgado 05 Administrativo del Circuito Pereira - Antes Juz 01 Administrativo Oral de Descongestión |                                     |  |  |  |  |  |  |  |  |
| Juzgado 06 administrativo de Pereira - Antes Juzgado 04 Administrativo Oral de Descongestión       |                                     |  |  |  |  |  |  |  |  |
| Juzgado 07 Administrativo Pereira - Antes Juz 01 Administrativo Escritural-Oral de descongestión   |                                     |  |  |  |  |  |  |  |  |

5. Una vez ingresan al Juzgado deben dar clic en la pestaña "DE INTERÉS" que se encuentra en la parte superior de la página.

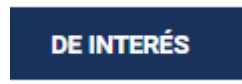

6. Debe dar clic en el botón "Consulte Aquí su Información de Audiencia Virtual".

| Audiencias Virtuales |                                                   |
|----------------------|---------------------------------------------------|
|                      | Consulte Aquí su Información de Audiencia Virtual |
|                      |                                                   |

7. En la parte inferior de su navegador se descargará un archivo Excel, debe dar clic sobre el archivo para abrirlo.

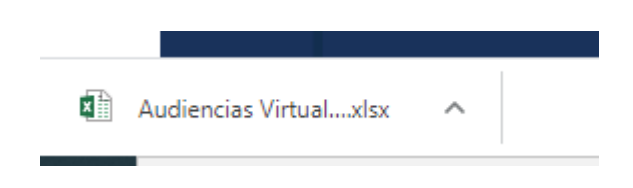

8. Cuando abra el archivo puede observar un Excel donde encontrara la información de su audiencia con el Id correspondiente para ingresar a la Sala de Audiencia Virtual, el archivo consta de dos Hojas las va a encontrar en la parte inferior izquierda del Excel en este caso usted debe ingresar a la Pestaña "Audiencias".

|                     |                                                   | 3 4                                    | MEDIO DE<br>CONTROL | RADICA                                 |            |             |                    |              |
|---------------------|---------------------------------------------------|----------------------------------------|---------------------|----------------------------------------|------------|-------------|--------------------|--------------|
|                     |                                                   | 5                                      | xxxxx               | xxxxxxxxx                              | K          | xxxxxxxxxxx |                    |              |
|                     | Hoja donde<br>encontrara<br>Id de la<br>Audiencia | 6<br>7<br>8<br>9<br>10<br>11           | Audien              | cias Au                                | diencias F | Realizadas  | Id de<br>Audiencia | ]            |
| MEDIO DE<br>CONTROL | E RADICACION                                      | D                                      | EMANDANTE(S)        |                                        |            | DEMAND      | ADO(S)             | ID AUDIENCIA |
| xxxxxx xxxxxxx      |                                                   | x0000000000000000000000000000000000000 |                     | x0000000000000000000000000000000000000 |            | 43567       |                    |              |
|                     |                                                   |                                        |                     |                                        |            |             |                    |              |

## Pasos para ingresar a la Plataforma de Audiencias Virtuales:

- Una vez obtiene el ld de la Audiencia En su navegador de internet direcciones) escriba la siguiente dirección: https://rp1cloud.com/join
- 2. En el campo **Nombre Completo** Ingrese su Nombre. No corresponde a ningún usuario ni contraseña, sólo es un nombre para identificar cada una de las partes que se conecta a la audiencia virtual.

En el campo **ID de conferencia** ingrese el número suministrado por el despacho o Juzgado a través de la página <u>https://www.ramajudicial.gov.co/</u>

Presione UNIRSE A LA REUNIÓN

| In reload point meeting A                                              |                                                                            | - 5   |
|------------------------------------------------------------------------|----------------------------------------------------------------------------|-------|
| <ul> <li>         → C          Ø www.rp1cloud.com/joir     </li> </ul> |                                                                            | M 🖉 🖉 |
| Google 🔯 Simular acceso con 🧯 Pá                                       | ina principal de 🚾 cifin codeudor 👔 RP1Cloud   Join Me 🔇 Comunicaciones Un |       |
|                                                                        |                                                                            |       |
|                                                                        | ve completo                                                                |       |
|                                                                        | Conferencia Presidente o código de invitado (opcional)                     |       |
|                                                                        | Recuérdame 📃                                                               |       |
|                                                                        | * Campos requeridos                                                        |       |
|                                                                        | SE A LA REUNIÓN                                                            |       |
|                                                                        | ¿Tiene problemas para unirse a su reunión? Visita el centro de             |       |

3. Presione sobre el círculo azul con la imagen del computador.

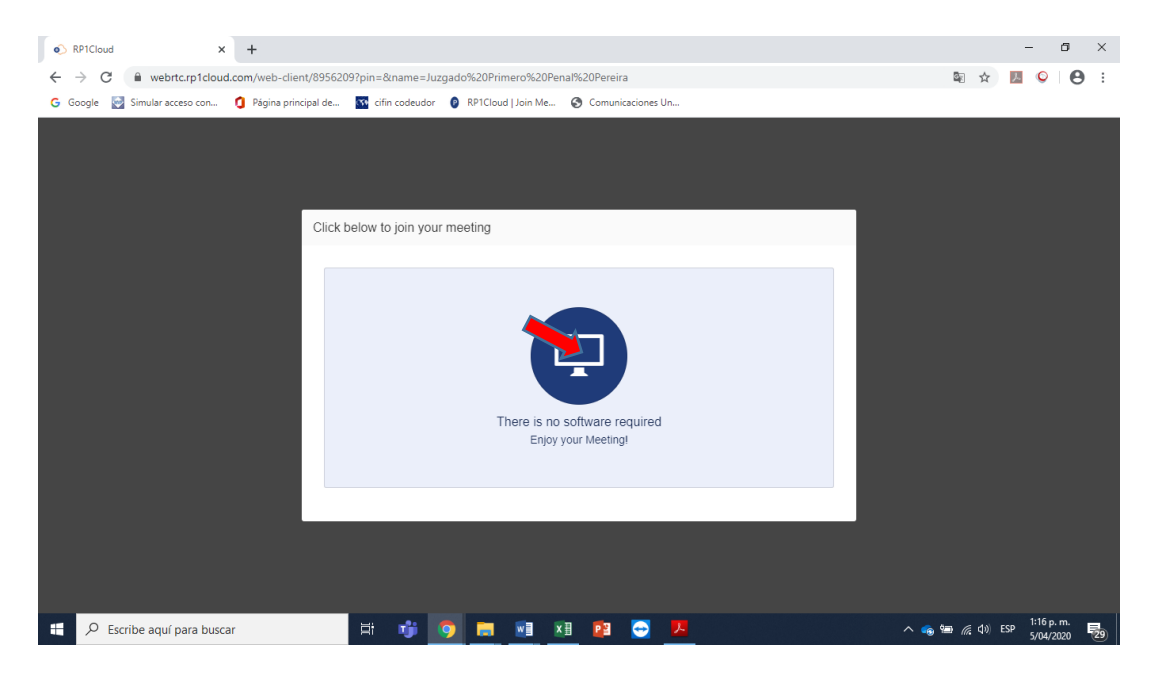

4. La primera vez que ingrese a esta página pedirá autorización para utilizar la cámara y el micrófono, favor seleccionar la opción permitir.

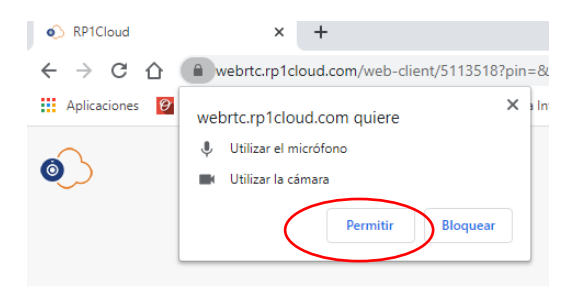

Una vez marque la opción de permitir ingresa a la sala de audiencia virtual.

## Pasos para obtener la grabación de la audiencia:

- 1. Debe repetir los pasos del 1 al 7 de la Sección "Pasos para Consultar Id de Audiencias Virtuales".
- 2. Cuando abra el archivo puede observar un Excel donde encontrara la información de la audiencia que desea descargar en la hoja de "Audiencias Realizadas".

| MEDIO DE<br>CONTROL | RADICACION |             |                                                                |
|---------------------|------------|-------------|----------------------------------------------------------------|
| xx                  | xxxxxxxxx  | xxxxxxxxxxx |                                                                |
|                     |            |             | Abrir esta hoja<br>consultar Enlac<br>Descarga de<br>Audiencia |

3. Una vez abran la hoja van a encontrar las audiencias realizadas por el Juzgado, en esta parte deben de buscar la audiencia de su interés y copiar el enlace que Se encuentra en la columna "E".

| E5               | E5 v i × v fx https://my.rp1cloud.com/meetings/shared-recording/view/c01c4b6ca1194ffeb9a462d35acfbd91 |            |               |                                                                               |                                                                                                    |  |  |  |  |
|------------------|----------------------------------------------------------------------------------------------------|------------|---------------|-------------------------------------------------------------------------------|----------------------------------------------------------------------------------------------------|--|--|--|--|
|                  | А                                                                                                    | В          | С             | D                                                                             | E                                                                                                    |  |  |  |  |
| 1                | Rama Judicial<br>Consejo Superior de la Judicatura<br>República de Colombia<br>Juzgado                |            |               |                                                                               |                                                                                                    |  |  |  |  |
|                  | FECHA: 25/04/2020                                                                                     |            |               |                                                                               |                                                                                                    |  |  |  |  |
| 2                |                                                                                                    |            |               | FECHA:                                                                        | 25/04/2020                                                                                                    |  |  |  |  |
| 2<br>3<br>4      | MEDIO DE<br>CONTROL                                                                                   | RADICACION | DEMANDANTE(S) | FECHA:<br>DEMANDADO(S)                                                        | 25/04/2020<br>ENLACE DESCARGA                                                                                                 |  |  |  |  |
| 2<br>3<br>4<br>5 | MEDIO DE<br>CONTROL                                                                                   |            | DEMANDANTE(S) | FECHA:           DEMANDADO(S)           x000000000000000000000000000000000000 | 25/04/2020<br>ENLACE DESCARGA<br>https://my.rp1cloud.c<br>om/meetings/shared<br>recording/view/c01c4b<br>6rca1104ffcb9a462/35 |  |  |  |  |

4. Cuando copien el enlace deben de abrir su navegador y en la barra de direcciones pegar el enlace de descarga de la audiencia.

| Nueva pestaña | × | Nueva pestaña | × | + | Barra de Direcciones |
|---------------|---|---------------|---|---|----------------------|
| ← → C △ G     |   |               |   | + |                      |

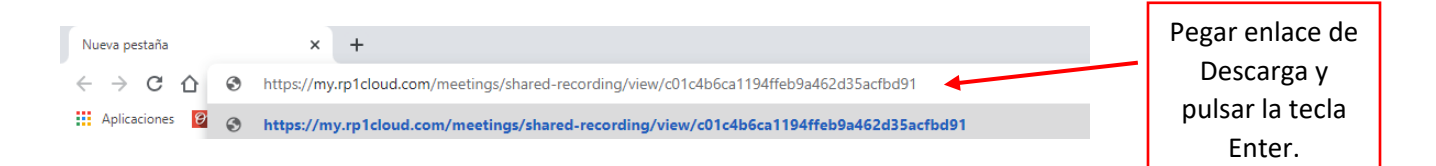

5. Se cargará la plataforma donde se encuentra el archivo a descargar.

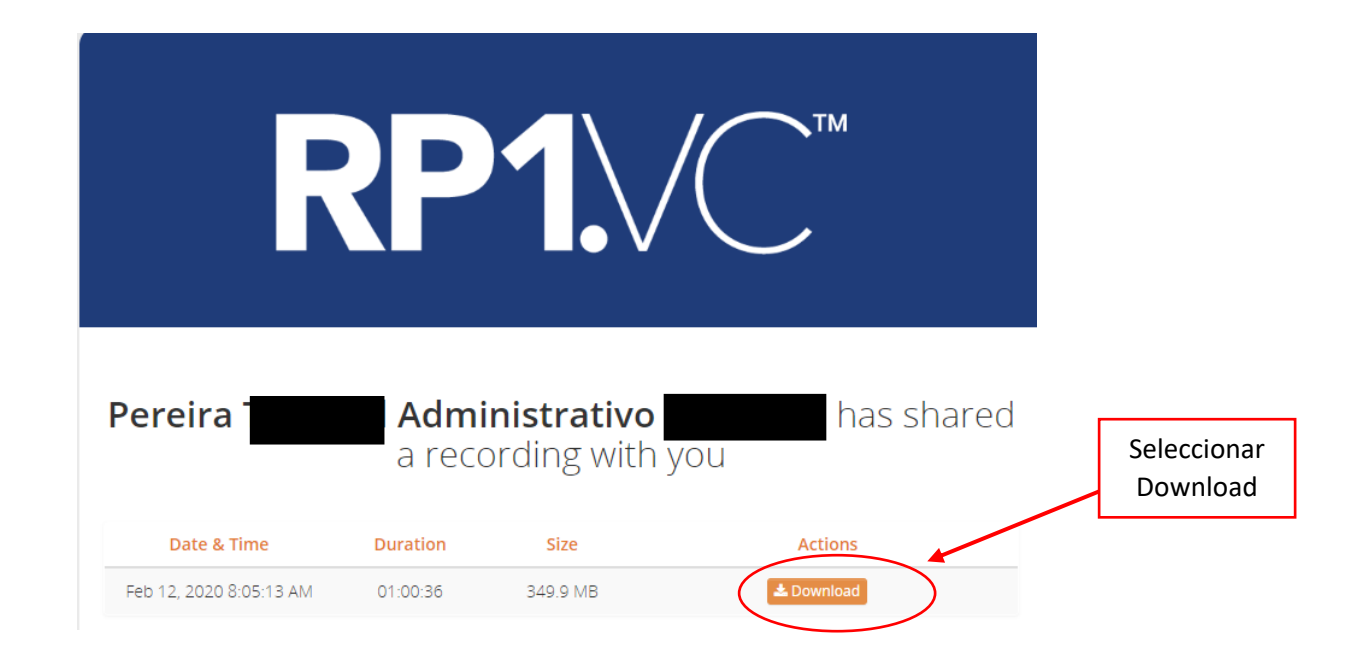

6. En la parte Inferior Izquierda de su Navegador iniciara la descarga de la Audiencia, debe de esperar que descargue el archivo para poderlo visualizar.

Fin del Instructivo.